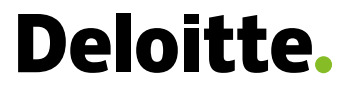

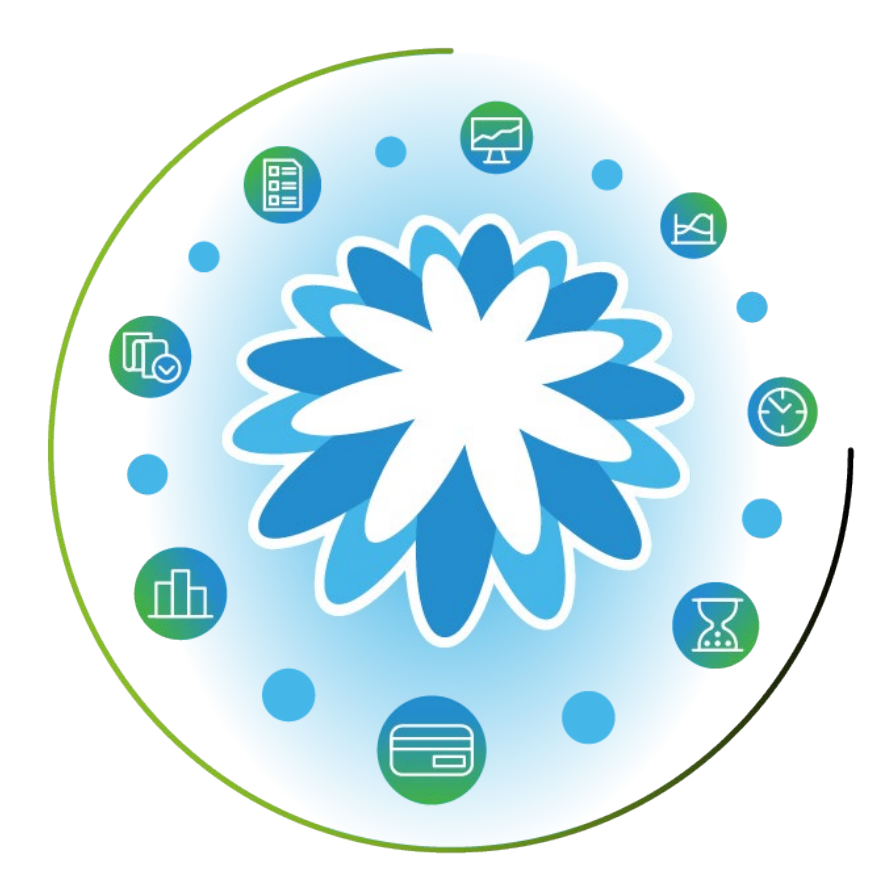

# **Coupa for Vendors – Purchase Orders**

User Guide | March 2024

### Content

#### Introduction

Managing Deloitte Purchase Orders (POs) in Coupa An Introduction to the Deloitte Purchase Order in Coupa

#### PO Dashboard

PO Dashboard

#### **Monitoring POs**

PO Search with Different Views

Filtering PO Lines by Contract (Create View)

Edit, Rename, or Delete Created View

Amounts Invoiced Against a PO

Acknowledging a PO

Print a PO

Communicating with Deloitte

**Reviewing PO History** 

#### Create Invoice from PO

Create invoice from PO Dashboard

#### Resources

Quick Reference Guides Support Contacts

### Purchase Orders

### Managing Deloitte Purchase Orders (POs) in Coupa

After the subcontract agreement is fully executed, you will receive Deloitte GPS's Purchase Orders ("POs") in the Coupa Supplier Portal (CSP). You will be able to view POs within Coupa as well monitor status and submit invoices against the POs.

NOTE: If you have not registered in CSP, refer to the **Vendor Setup for Coupa Supplier Portal (CSP) Quick Reference Guide** to create a CSP account or register to be linked to your organization's existing CSP account.

### **Accessing the Coupa Supplier Portal**

- Go to <u>https://supplier.coupahost.com/sessions/new</u> and enter your CSP User Credentials
- Click Login.
- Your screen is now on your CSP Home Page.

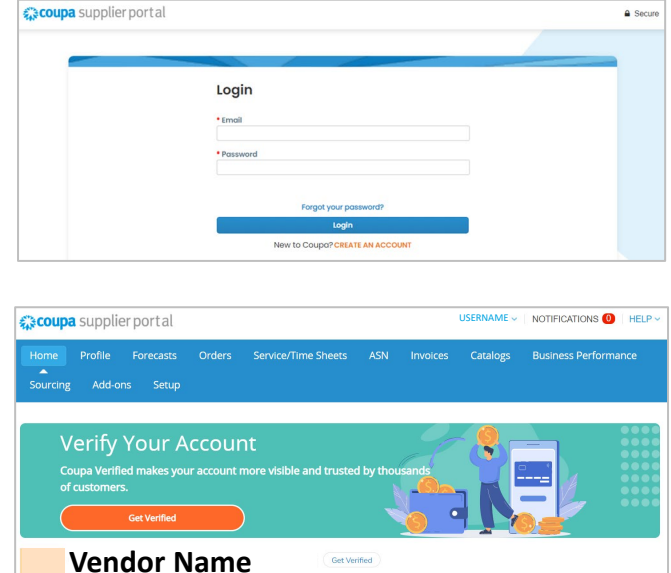

#### **Select Deloitte GPS as the Customer**

Before you can submit an invoice, Deloitte GPS Coupa must be selected as the customer which enables you to locate Deloitte issued POs.

- 1 On the **Home** bar, click on **Invoices**.
- 2 In the Select Customer field, select Deloitte GPS Coupa.

| Home  | Profile | Forecasts | Orders | Service/Time S  | Sheets      | ASN     | Invoices <sup>1</sup> | Catalogs |
|-------|---------|-----------|--------|-----------------|-------------|---------|-----------------------|----------|
| Setup |         |           |        |                 |             |         | •                     |          |
|       |         |           |        | Select Customer | Deloitte GF | S Coupa |                       | 2        |

### **Purchase Orders**

Managing Deloitte Purchase Orders (POs) in Coupa

### An Introduction to the Deloitte Purchase Order in Coupa

#### **Understanding Purchase Orders**

A Deloitte Purchase Order ("PO") represents authorized funding for a specific base or option period under the terms of a subcontract. Whereas a Contract (subcontract) represents an Award amount and terms for that award, a PO represents funding for specific items under that award.

Deloitte may use multiple Purchase Orders per contract. Each PO contains one Header and Lines and may have up to 100 Lines.

#### PO Header

An Invoice Header identifies, among other data:

- PO Number
- Vendor Name
- Order Date
- Requester
- Payment Term (for informational purposes)
- Legal Entity
- Active Period of Performance dates
- Procurement Professional
- Primary Place of Performance

#### **Order Line**

Each PO Line represents a funded item and identifies, among other data:

- A description of the funding line
- If the funding is lump-sum or per-unit
- Quantity, per-unit price, and total amount
- Subcontract of the funded item
- Period of performance of the funded item
- Whether charges against the funding must specify Vendor Employee Names and hours
- Exchange currency information
- Line-specific period of performance dates

#### **GPS** Coupa

### **PO Dashboard**

The Purchase Order (PO) Dashboard contains POs issued for the contract agreements issued via Coupa. You may view, print and submit invoices from the PO Dashboard.

| 1 | From the Home Page, click <b>Orders</b> .                                                                                                    |
|---|----------------------------------------------------------------------------------------------------|
| 2 | Select Deloitte GPS Coupa the customer.                                                                                                    |
| 3 | Select different PO view options to display POs in the table based on criteria set for that particular view.                                                                           |
| 4 | There are various views from which to choose. The <b>All</b> view will display PO <b>Status</b> . Refer to <u>Monitoring POs</u> for detail on selecting and creating different views. |
| 5 | To locate a specific <b>PO Number</b> , enter the <b>PO Number</b> in the <b>Search</b> field and select the <b>Search icon</b> .                                                      |
| 6 | Click on the <b>PO Number</b> to view the PO.                                                                                                    |
| 7 | The <b>Status</b> column displays various invoice stages.                                                                                                    |
|   | - <b>Issued</b> status indicates a PO has been released to the vendor and is open for invoicing.                                                                                       |
|   | - <b>Cancelled</b> status indicates the PO has been rendered null and is not open for invoicing.                                                                                       |

- Closed or Soft-Closed: the PO has been closed and is not open for invoicing.
- Select the **Gold coin** to submit an **Invoice** or the **Red coin** to create a **Credit Note**.

|                                                                                           | Profile                                                                                    | Foreca                                  | <sup>si</sup> 1 <sup>O</sup>                                             | rders S                                                                     | Service/Time                                             | Sheets                                                                                    | ASN                                                                     | Invoice                                | es                      | Catalog                                                    | s Bu                                                        | isiness                                                | Perforr                          | nance                                                               | S                               | ourcing                                                                                                    | Ac                             | ld-or        |
|-------------------------------------------------------------------------------------------|--------------------------------------------------------------------------------------------|-----------------------------------------|--------------------------------------------------------------------------|-----------------------------------------------------------------------------|----------------------------------------------------------|-------------------------------------------------------------------------------------------|-------------------------------------------------------------------------|----------------------------------------|-------------------------|------------------------------------------------------------|-------------------------------------------------------------|--------------------------------------------------------|----------------------------------|---------------------------------------------------------------------|---------------------------------|----------------------------------------------------------------------------------------------------|--------------------------------|--------------|
| Setup                                                                                     |                                                                                            |                                         |                                                                          |                                                                             |                                                          |                                                                                           |                                                                         |                                        |                         |                                                            |                                                             |                                                        |                                  |                                                                     |                                 |                                                                                                    |                                |              |
| Orders                                                                                    | Order Lines                                                                                | Return                                  | order                                                                    | Changes                                                                     | Order Line Ch                                            | anges O                                                                                   | order Confir                                                            | rmations                               | Orde                    | r Confirma                                                 | tion Lines                                                  | Pro                                                    | nised De                         | eliveries                                                           | Sh                              | nipments                                                                                                    |                                |              |
| Purc                                                                                      | chase (                                                                                    | Drdei                                   | S                                                                        |                                                                             |                                                          |                                                                                           |                                                                         |                                        |                         | Selec                                                      | t Custon                                                    | <sup>ne</sup> 2                                        | Deloitte                         | GPS Co                                                              | oupa                            |                                                                                                    |                                |              |
| nstructi                                                                                  | ions From C                                                                                | ustomer                                 |                                                                          |                                                                             |                                                          |                                                                                           |                                                                         |                                        |                         |                                                            |                                                             |                                                        |                                  |                                                                     |                                 |                                                                                                    |                                |              |
| nstruct<br>By clickin<br>3) it is no<br>Act.                                              | ions From Co<br>ng "Acknowledg<br>ot presently de                                          | ustomer<br>ge" on this l<br>barred, sus | PO, the Ven<br>pended, pro                                               | dor is Acknow<br>posed for del                                              | vledging: Vend<br>parment, or de                         | lor certifies the                                                                         | hat: (1) it ha                                                          | as read this<br>award of c             | s entire                | Agreemen<br>s by any Fe                                    | t (2) it has<br>ederal age                                  | s the full<br>ency, and                                | power a<br>d (4) it is           | nd author<br>in full cor                                            | rity to<br>mpliar               | execute th<br>nce with th                                                                                                    | nis Agree<br>ne Anti-L         | emer<br>obbj |
| Act.                                                                                      | ions From Ci<br>ng "Acknowledg<br>ot presently de<br>t to ~                                | ustomer<br>ge" on this l<br>barred, sus | PO, the Ven<br>pended, pro                                               | dor is Acknow<br>posed for del<br>e Se Actic                                | vledging: Vend<br>parment, or de<br>on to Acce           | lor certifies th<br>cclared ineligi<br>pt the Pu                                          | hat: (1) it ha<br>ible for the<br>Irchase                               | as read this<br>award of c<br>Order a  | s entire.<br>contracts  | Agreemen<br>s by any Fe<br>reate al                        | t (2) it has<br>ederal age<br>n Invoi<br>View 4             | s the full<br>ency, and<br>Ce USI<br>4                 | power a<br>1 (4) it is<br>ng its | nd author<br>in full cor<br>data                                    | ity to<br>mpliar                | execute the the the the the the the the the t                                                                                                    | nis Agree<br>ne Anti-L         | emer<br>obbj |
| Instructi<br>By clickin<br>(3) it is no<br>Act.<br>Expor                                  | ions From Cl<br>ng "Acknowledg<br>ot presently de<br>t to v<br>Number Orde                 | ge" on this l<br>barred, sus            | PO, the Ven<br>pended, pro<br>Click the<br>Status                        | dor is Acknow<br>posed for del<br>e e Actio                                 | vledging: Vend<br>parment, or de<br>on to Acce<br>ged At | lor certifies th<br>clared ineligi<br>pt the Pu<br>Items                                  | hat: (1) it ha<br>ible for the<br>Irchase                               | as read this<br>award of c<br>Order a  | s entire :<br>contracts | Agreemen<br>s by any Fe<br>reate al<br>Unanswe             | t (2) it has<br>ederal age<br>n Invoi<br>View A<br>ered Com | s the full<br>ency, and<br>ce USI<br>4<br>All<br>ments | power a<br>d (4) it is<br>ng its | nd author<br>in full cor<br>data<br>Total                           | rity to<br>mpliar               | execute the the the the the the the the the t                                                                                                    | nis Agree<br>ne Anti-L<br>8 Ac | emer<br>obby |
| By clickin<br>(3) it is no<br>Act.<br>Expor                                               | ions From Cl<br>g "Acknowledg<br>ot presently de<br>t to ~<br>Jumber Orde<br>2000316 01/23 | r Dat 7                                 | PO, the Ven<br>pended, pro<br>Click the<br>Status<br>Issued              | dor is Acknow<br>posed for del                                              | vledging: Vend<br>parment, or de<br>on to Acce           | lor certifies the<br>calared ineliging<br>pt the Pu<br>Items<br>Highend off               | hat: (1) it ha<br>ible for the<br>Irchase<br>fice chair                 | as read this<br>award of co<br>Order a | s entire .<br>contracts | Agreemen<br>s by any Fe<br>reate at<br>Unanswe<br>No       | t (2) it has<br>ederal age<br>n Invoi<br>View A<br>ered Com | s the full<br>ency, and<br>COUSI<br>4<br>All           | power a<br>d (4) it is<br>ng its | nd author<br>in full cor<br>data<br>Total<br>10,000.00              | rity to<br>mpliar<br>I As:<br>0 | execute the the the the the the the the the t                                                                                                    | nis Agree<br>ne Anti-L<br>8 Ac | emer<br>obby |
| By clickin<br>(3) it is no<br>Act.<br><b>Expor</b><br><b>PO</b><br><b>PO</b><br><b>PO</b> | t to ~<br>Number Orde<br>000316 01/23<br>01/18                                             | r Dat 7<br>/24                          | PO, the Ven<br>pended, pro<br>Click the<br>Status<br>Issued<br>Cancelled | dor is Acknow<br>posed for del<br>Construction<br>Acknowled<br>None<br>None | vledging: Vend<br>parment, or de<br>on to Accep          | or certifies the clared ineligit<br>pt the Pu<br>Items<br>Highend off<br>100 HOUR:<br>Tax | nat: (1) it ha<br>ible for the<br>Irchase<br>fice chair<br>S of Level I | as read this<br>award of c<br>Order a  | s entire .<br>contracts | Agreemen<br>s by any Fe<br>reate al<br>Unanswe<br>No<br>No | t (2) it has<br>ederal age<br>n Invoi<br>View A<br>ered Com | s the full<br>ency, and<br>cousi<br>4<br>All<br>ments  | power a<br>1 (4) it is<br>ng its | nd author<br>in full cor<br>data<br>Total<br>10,000.00<br>31,000.00 | ity to<br>mpliar<br>I As:<br>D  | execute the non-execute the second second se | 8 Ac                           | emer<br>obby |

POs cannot be closed if there are any Pending Approval or Disputed invoices against them.

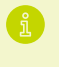

At any time, you may select a **View** to change which POs display on the PO Dashboard as well as which attributes will display in the view.

#### **PO Search with Different Views**

You may perform basic searches for POs using the Search bar in the header of the Orders table as well as view only a subset of POs, such as those that are still open or those which have not been invoiced.

1 Click on the **View** drop-down and select an option appropriate to your need, such as:

- Open Orders: POs that have Active Period of Performance End Dates (not expired).
- Orders past due: POs that with Need-By dates in the past.
- Order with pending changes: POs that have a pending modification.

<sup>2</sup> Click on **Export** to download a report of the current view.

You may also create custom views that show POs and their attributes based on settings you establish.

- From the View drop-down, click Create View. Then, enter desired settings:
  - Name: The name of the view that will show in the view list.
  - **Visibility:** Do you want the View visible to everyone in your organization assigned to view Deloitte POs?
  - Start with view: Select which view to you want to customize.
  - Conditions: The filters that determine which Invoices will display.
  - Columns: The data attributes of the invoices the view will display.
  - **Default Sort Order:** Assign display sort order.
- Click Save. The new view will show in the View list. Refer to the example on the next page.

|             |            |          |                 |                                                         |                 | ±                                                                             |                               |
|-------------|------------|----------|-----------------|---------------------------------------------------------|-----------------|-------------------------------------------------------------------------------|-------------------------------|
| Export to 👻 |            |          |                 |                                                         | View            | All 🗸 Search                                                                  | <b>P</b>                      |
| PO Number   | Order Date | Status 🔺 | Acknowledged At | Items                                                   | Unanswered Comm | All<br>Confirmations Awaiting Buyer Review                                    | Actions (>                    |
| PO2000248   | 01/16/24   | Issued   | None            | 100 EACH of Monitor<br>100 EACH of Standing Desk        | No              | Open Orders<br>Orders not acknowledged<br>Orders not invoiced                 | ie ie                         |
| PO2000250   | 01/17/24   | Issued   | None            | 10 EACH of Laptops<br>10 EACH of Mouse                  | No              | Orders past due<br>Orders Pending Confirmation<br>Orders with pending changes | 1 <sub>8</sub> 1 <b>8</b>     |
| PO2000251   | 01/17/24   | Issued   | None            | 100 EACH of Monitor<br>100 EACH of Standing Desk        | No              | Overdue Confirmations POs with service lines Create View                      | 1 <sub>8</sub> 1 <sub>8</sub> |
| PO2000276   | 01/18/24   | Issued   | None            | 100 EACH of Monitor<br>100 EACH of Standing Desk<br>Tax | No              | 77,000.00                                                                     | ie ie                         |

| Create New Data Table View                                                                                                    |                         |
|----------------------------------------------------------------------------------------------------|-------------------------|
| General                                                                                                    |                         |
| Name                                                                                                    |                         |
| Visibility   Oly Me Everyone                                                                                                    |                         |
| Start with view All                                                                                                    |                         |
| Conditions                                                                                                    |                         |
| Match Conditions Match all conditions                                                                                                    | Add group of conditions |
| Filter By PO Number V Filter Clause is V Filter Text                                                                                                    | 0                       |
| Columns                                                                                                    |                         |
| Drag columns to the right to select, to the left to unselect and vertically to change column order.<br>You can also use your keyboard to modify the selected columns. Use TAB to focus and ENTER to move a column to or from the<br>the construction of the construction of the selected columns. |                         |
| Selected Goldmin list, to recroer, use on-AGE to greater lean and then UP of DOWN to move it. Press ShACE again to drop the<br>item, or ESC to cancel the reordering.                                                                                                    | Cancel Save             |

You can view POs through various search options, create invoices from POs, review PO history and communicate with Deloitte regarding the PO.

#### Filtering PO Lines by Contract (Create View)

Deloitte uses a Purchase Order to represent funding released for a given period under the terms of a contract. Deloitte may use multiple Purchase Orders per contract, i.e., subcontracts with many option periods..

If you would like to view each funding line across all POs for a given contract, you can create a view to display funding lines.

- 1 Click Orders on the Home Bar, then click Order Lines.
- 2 Click the **View** drop-down menu in the PO Lines table, then click **Create View.**
- <sup>3</sup> Under the General section, enter a name for this view, such as "Contract PO Lines."
- 4 Assign **Visibility** as desired.
- Scroll to the Columns section. In the Available Columns list, click and hold your cursor over the Contract box and drag it over to the Selected Columns list. Position Contract wherever you want it to appear in the view. Repeat this step for other items under Available Columns that you would like to appear in the view.
- <sup>6</sup> Click Save.
- 7 Your screen will switch to an updated View in the PO Lines table that provides the name of each PO Line's connected to its respective contract.

At any time, you may click the View drop-down menu and click **All to return to the Order Lines normal view**.

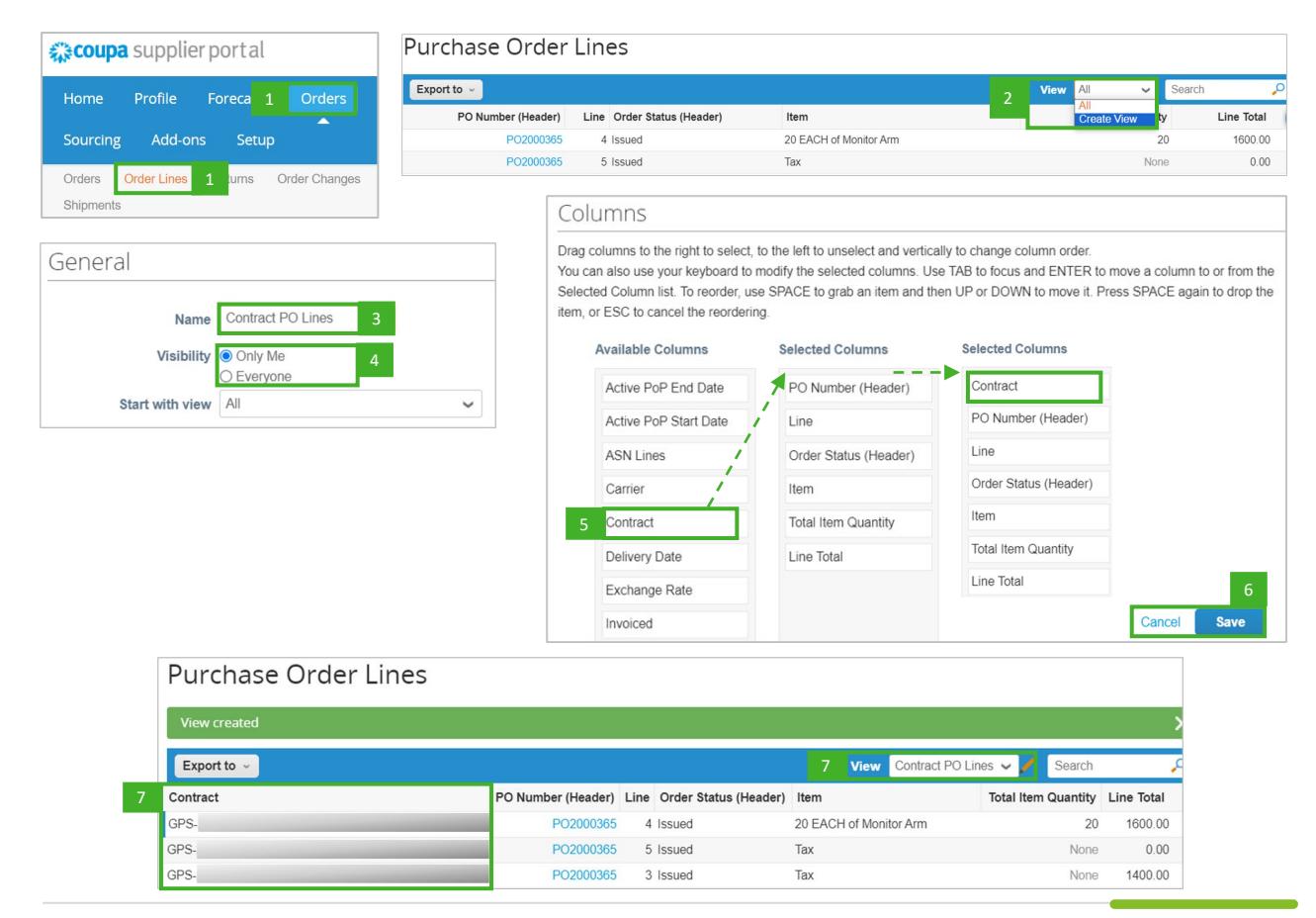

You can view POs through various search options, create invoices from POs, review PO history and communicate with Deloitte regarding the PO.

#### Edit, Rename or Delete Created View

You can modify any view you have created.

First, access the Created View:

- <sup>1</sup> On the **Home Page**, click **Orders**. Below the **Home Bar**, click **Order Lines** or any view type containing the **Created View**.
- <sup>2</sup> Click the **View** drop-down menu and select the **View Name**.
- 3 Click the Edit icon 🖊 next to the View menu.

Edit: Modify the view settings, scroll to the bottom of the screen, and click Save.

Rename: In the Name field, modify the name as desired, scroll to the bottom of the screen, and click Save.

Delete: Scroll to the bottom of the screen and select Delete, then select OK to confirm deletion.

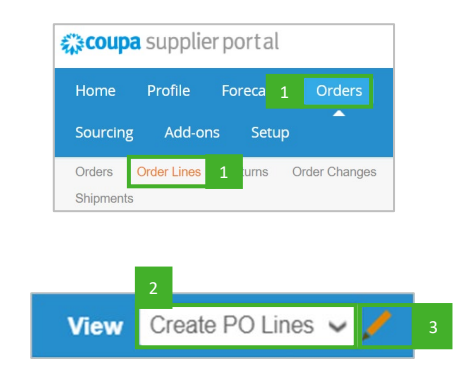

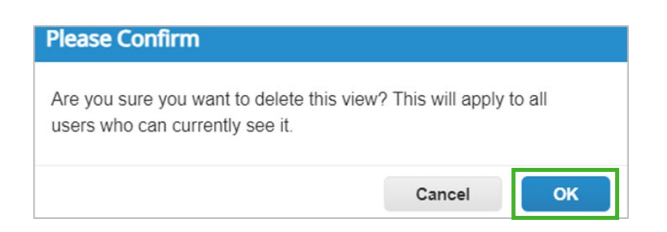

You can view POs through various search options, create invoices from POs, review PO history and communicate with Deloitte regarding the PO.

#### Amounts Invoiced Against a PO

Each PO dynamically tracks transactional activities connected to it, such as pending and approved invoices.

The total of these invoiced amounts are visible on each PO Line.

1 Navigate to your PO.

2 Scroll to the PO Lines. The total amount invoiced-to-date will appear under the **Invoiced** title in blue

|   | Lines | 2      |     |      |          |           |                                          |
|---|-------|--------|-----|------|----------|-----------|------------------------------------------|
|   |       |        |     |      | Advanced | Search    | Sort by Line Number: $0 \rightarrow 9$ V |
| 1 | Туре  | ltem   | Qty | Unit | Price    | Total     | 2 Invoiced                               |
|   | 1     | Laptop | 500 | EACH | 150.00   | 75,000.00 | 5,250.00                                 |

#### Acknowledging a PO

Acknowledging a PO provides Deloitte GPS with a trackable indicator that you have received the PO. However, it is not a formal acceptance. Executing the subcontract agreement constitutes formal acceptance and will be followed by a PO.

- 1 Navigate to your PO.
- 2 Click the **Acknowledged** checkbox located under the General Info. Deloitte will receive a notice that you've acknowledged the PO.

| Purchase O              | rder #PO2000336                 |                 |                                      |
|-------------------------|---------------------------------|-----------------|--------------------------------------|
| 🔅 General Inf           | 0                               | Shipping        |                                      |
| Status                  | Issued - Sent Manually          | Ship-To Address | 1919 N Lynn St                       |
| Order Date              | 01/25/24                        |                 | Arlington, VA 22209<br>United States |
| Revision Date           | 01/25/24                        |                 | Attn: Eddie Engagement               |
| Requester               | Eddie Engagement                | Terms           | S - Standard                         |
| Email                   | eddieengagement@tstdeloitte.com |                 |                                      |
| Payment Term            | WN 45 NET DUE                   |                 |                                      |
| Legal Entity            | Deloitte Consulting LLP         |                 |                                      |
| * Active PoP Start Date | 01/01/22                        |                 |                                      |
| * Active PoP End Date   | 01/01/28                        |                 |                                      |
| Attachments             | None                            |                 |                                      |
| 2 Acknowledged          |                                 |                 |                                      |

#### Print a PO

1

Navigate to your PO.

<sup>2</sup> Scroll to the bottom of the PO and select **Print View**.

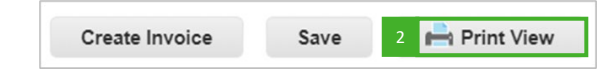

You can view POs through various search options, create invoices from POs, review PO history and communicate with Deloitte regarding the PO.

#### Communicating with Deloitte

You can leave comments on a PO to communicate with Deloitte on this PO. Comments are an effective tool to discuss a PO since all comments will be displayed in Coupa on the PO record.

1 Navigate to your PO and scroll to the **Comments** section at the bottom of the page.

- <sup>2</sup> Enter the text of a comment you need. If you need to tag other users so that they receive a notification of the comment, use the "@" symbol and type their name, then select it from the drop-down list.
- <sup>3</sup> You can add file and URL attachments to these comments if needed.
- 4 When you are ready to post a comment, click **Add Comment**.

Tagged Deloitte users will receive notifications when a comment is posted that tags them. They can comment or reply directly in the notification. <u>Comments you add to a PO are always visible to Deloitte. Vendors should not</u> <u>enter any internal communications in the Comments section.</u>

| Comments                                                                |                      | Mute Comments    |
|-------------------------------------------------------------------------|----------------------|------------------|
| Enter Comment                                                           |                      |                  |
| 2                                                                       |                      |                  |
| Add File I URL                                                          |                      |                  |
| Send Comment notification to a user by typing @name (ex. @JohnSmith)    |                      | 4<br>Add Comment |
| Participants: Billy Buyer                                               |                      |                  |
| Name                                                                    | 12/21/23 at 09:59 AM |                  |
| Name , do you agree with the 10/1 date?                                 |                      |                  |
| forn suppler           Name                                             | 12/21/23 at 09:58 AM |                  |
| Billy Buyer, we will begin delivering work on this on 10/1, as planned. |                      |                  |

#### **Reviewing PO History**

The CSP also provides a History of changes made to a PO over time, including who made changes, the nature of those changes, and when those changes were made. You may review the history of a PO at any time.

- 1 Navigate to your PO.
- 2 Scroll to the **History** section.
- <sup>3</sup> Expand it by selecting the **Expand icon** >

| History                                                                                                    | ~                       |
|----------------------------------------------------------------------------------------------------|-------------------------|
| Deloitte GPS Coupa                                                                                                    | on 01/22/24 at 05:25 PM |
| Automatically updated<br>Purchase order PO2000250 version 1 sent via email. View PO                                                                                        | on 01/17/24 at 03:53 AM |
| Deloitte GPS Coupa -<br>Updated <b>order line #2 - Line Status</b> from Draft to <b>Created</b><br>Updated <b>order line #1 - Line Status</b> from Draft to <b>Created</b> | on 01/17/24 at 03:52 AM |
| Deloitte GPS Coupa<br>Purchase order PO2000250 Created                                                                                                    | on 01/17/24 at 03:48 AM |

# **Create Invoice from PO Dashboard**

An invoice can be created from the PO Dashboard or from within the PO.

#### Create an Invoice from the PO Dashboard

- 1 Select **Orders** from the **Home Page**.
- <sup>2</sup> Navigate to your PO.
- <sup>3</sup> Select the **Gold coin** to the right of the PO.
- 4 Refer to CSP Invoicing Quick Reference Guide for details on creating invoices.

| Export to 👻 |            |        |                 |       | View            | All   | ×        | Searc   | h    | P       |
|-------------|------------|--------|-----------------|-------|-----------------|-------|----------|---------|------|---------|
| PO Number   | Order Date | Status | Acknowledged At | Items | Unanswered Comr | nents | Total    | Assigne | d To | Actions |
| PO2000366   | 02/08/24   | Issued | None            | Tax   | No              |       | 1,400.00 | 3       | 3    | 888     |

#### Create an Invoice within the PO

- <sup>1</sup> Navigate to your PO.
- <sup>2</sup> Open the PO, scroll to the bottom and select **Create Invoice**.
- <sup>3</sup> Refer to **Coupa for Vendors Invoicing Quick Reference Guide** for details on creating invoices.

|  | Create Invoice | Save | 🚔 Print View |
|--|----------------|------|--------------|
|--|----------------|------|--------------|

### Resources

### Quick Reference Guides and Support Information

Below are reference material to assist you in navigating various transactions with Deloitte GPS and obtaining support.

#### **Quick Reference Guides**

- Vendor Setup for Coupa Supplier Portal (CSP)
- Sourcing Instructions for Vendors
- <u>Contract Authoring</u>
- Purchase Orders
- <u>CSP Invoicing</u>

NOTE: The Quick Reference Guides are also available in two locations:

- GPS Vendor Connect Coupa Supplier Portal page; select Coupa Supplier Portal
- Your GPS Vendor Portal dashboard under the Coupa User Guides Links tile

### Support Contacts

| Торіс                              | Who to Contact                                                                                                    |
|------------------------------------|----------------------------------------------------------------------------------------------------|
| Coupa Supplier Portal Registration | Access Coupa Chat in the lower right of the screen                                                                         |
|                                    | Utilize Help feature in the upper right of the screen                                                                      |
|                                    | <ul> <li>Contact Coupa Support at <u>supplier@coupa.com</u></li> </ul>                                                     |
| MFA Questions – Coupa only         | Contact Coupa Support at <a href="mailto:supplier@coupa.com">supplier@coupa.com</a>                                        |
| Invoice and Payment Status         | Contact Deloitte GPS Accounts Payable at                                                                                   |
|                                    | invoices@deloitte-gps.coupahost.com                                                                                        |
| Purchase Orders Status             | Contact your Deloitte Procurement Representative                                                                           |
|                                    | Contact GPS Vendor Portal System Management team                                                                           |
|                                    | at <u>usgpsvendorportalsystemmgt@deloitte.com</u>                                                                          |
| Contracting and DocuSign           | Contact your Deloitte Procurement Representative                                                                           |
| Other Coupa questions related to   | Contact your Deloitte Procurement Representative                                                                           |
| transactions with Deloitte         | <ul> <li>Contact GPS Vendor Portal System Management team<br/>at <u>usgpsvendorportalsystemmgt@deloitte.com</u></li> </ul> |
| Other questions related to Coupa   | Access Coupa Chat in the lower right of the screen                                                                         |
| functionality                      | Utilize Help feature in the upper right of the screen                                                                      |
|                                    | <ul> <li>Contact Coupa Support at <a href="mailto:supplier@coupa.com">supplier@coupa.com</a></li> </ul>                    |

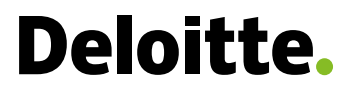

#### About Deloitte

Deloitte refers to one or more of Deloitte Touche Tohmatsu Limited (DTTL), its global network of member firms, and their related entities (collectively, the "Deloitte organization"). DTTL ( also referred to as "Deloitte Global") and each of its member firms and related entities are legally separate and independent entities, which cannot obligate or bind each other in respect of third parties. DTTL and each DTTL member firm and related entity is liable only for its own acts and omissions, and not those of each other. DTTL does not provide services to clients. Please see www.deloitte.com/about to learn more.

Deloitte provides industry-leading audit and assurance, tax and legal, consulting, financial advisory, and risk advisory services to nearly 90% of the Fortune Global 500<sup>®</sup> and thousands of private companies. Our people deliver measurable and lasting results that help reinforce public trust in capital markets, enable clients to transform and thrive, and lead the way toward a stronger economy, a more equitable society, and a sustainable world. Building on its 175-plus year history, Deloitte spans more than 150 countries and territories. Learn how Deloitte's more than 450,000 people worldwide make an impact that matters at www.deloitte.com.

This communication contains general information only, and none of Deloitte Touche Tohmatsu Limited ("DTTL"), its global network of member firms or their related entities (collectively, the "Deloitte organization") is, by means of this communication, rendering professional advice or services. Before making any decision or taking any action that may affect your finances or your business, you should consult a qualified professional adviser. No representations, warranties or undertakings (express or implied) are given as to the accuracy or completeness of the information in this communication, and none of DTTL, its member firms, related entities, employees or agents shall be liable or responsible for any loss or damage whatsoever arising directly or indirectly in connection with any person relying on this communication. DTTL and each of its member firms, and their related entities, are legally separate and independent entities.

Copyright © 2024 Deloitte Development LLC. All rights reserved.